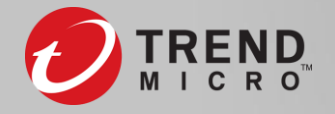

## **Connecting CAS to Vision One**

1. Inventory Management->Email Account Inventory".

🖄 Inventory Management 🔺

**Endpoint Inventory** 

Email Account Inventory

**Network Inventory** 

Service Gateway Inventor...

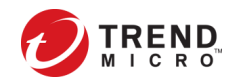

#### 2. 點選Get Started

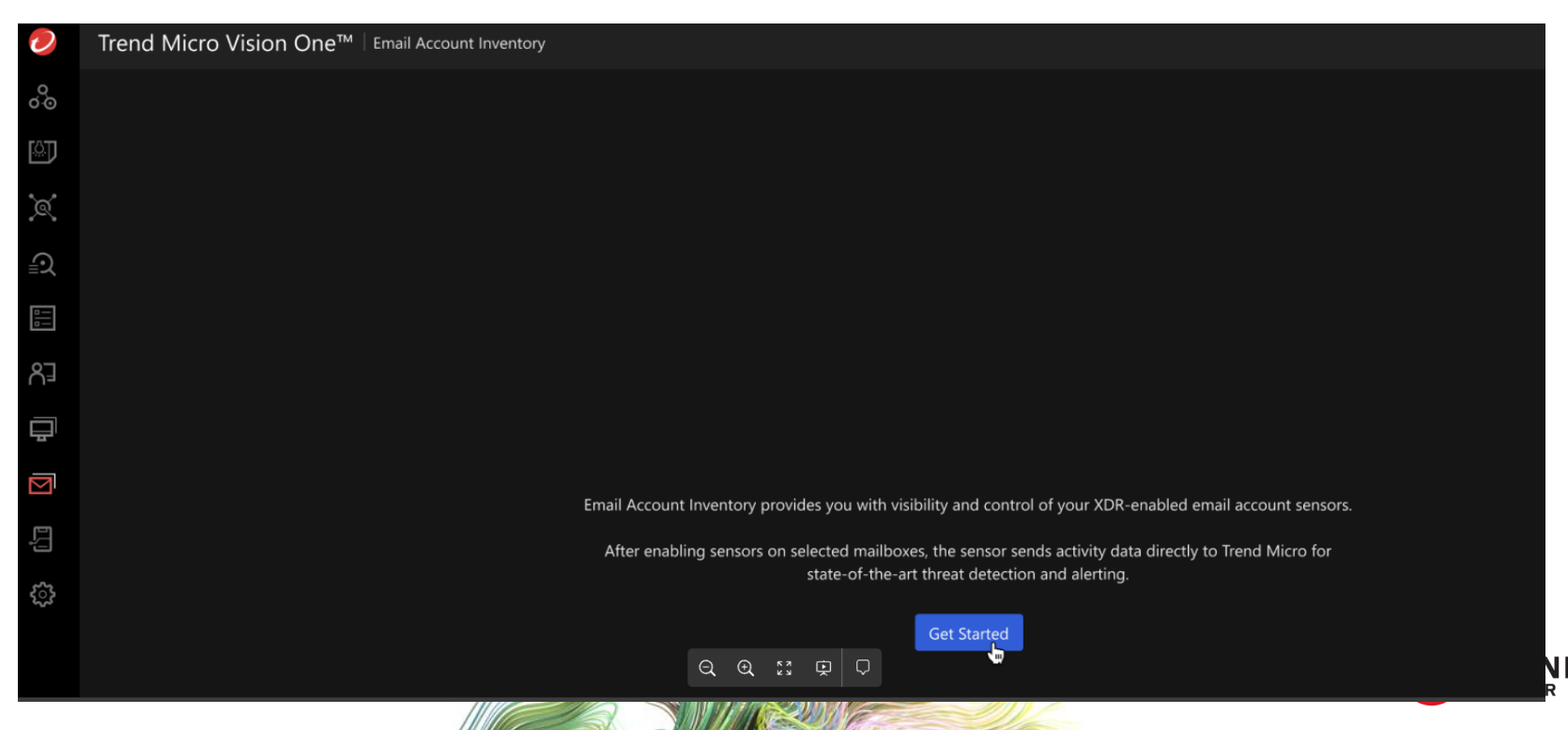

3. mailbox數量越多,同步的時間會越久

4. 完成後於Email Account Inventory就選擇要XDR monitor的 mailbox

| Trend Micro Vision One <sup>™</sup>   Email Account Inventory | Manage Email Accounts                                                                                                    | >                                                                                                    |
|---------------------------------------------------------------|----------------------------------------------------------------------------------------------------|----------------------------------------------------------------------------------------------------|
| Manage Mailbox Sensors Active mailbox sensors: 3              | Move mailboxes to the Selected Accounts list to automatically begin sending<br>alerting. Removing a mailbox from the Selected Accounts list stops the activit | activity data to Trend Micro for state-of-the-art threat detection and<br>y data collection and removes collected data. |
|                                                               | Available Users / Groups (3)                                                                                                    | Selected Accounts                                                                                                    |
| Users / Groups ¢                                              | Search Q                                                                                                    | 绕 All Users/Groups X                                                                                                    |
| ନ୍ତି All Lisers/Groups                                        | All Users / Groups                                                                                                    |                                                                                                    |
|                                                               | ・ 🗌 糸 All Users/Groups                                                                                                    |                                                                                                    |
|                                                               | ・ 🗌 冬 All Company                                                                                                    |                                                                                                    |
|                                                               | →      │      冷     Trend Micro TW Support                                                                                                    |                                                                                                    |
|                                                               | □ A hktmsupport                                                                                                    |                                                                                                    |
|                                                               | □ A TWBUSupport                                                                                                    |                                                                                                    |
|                                                               | □ A TWWTSupport                                                                                                    |                                                                                                    |
|                                                               |                                                                                                    |                                                                                                    |
| 4 © 2019 Trend Micro Inc.                                     |                                                                                                    |                                                                                                    |

 CAS同時會有一個Default Exchange Online Policy ATP (For Trend Micro XDR Only), 但無法從CAS進行策略修改

| Dashboard       Advarced Threat Protection       Data Loss Prevention       Logs       Quarantine       Administration         Add       Delete       Copy       Run Manual Scan       Internal Domains         Priority       O       Policy         Exchange Online Policies       Blocked Lists for Exchange Online enabled       Internal Domains         Image: Comparity of the policy       Policy       Image: Comparity of the policy ATP         Image: Comparity of the policy of the policy of the policy ATP (Monitor Only)       Image: Comparity of the policy of the policy ATP (Monitor Only)         Image: Comparity of the policy of the policy ATP (Monitor Only)       Image: Comparity of the policy ATP (Monitor Only)       Image: Comparity of the policy at the policy created for target         Image: Comparity of the policy of the policy at the policy created for target       Image: Comparity of the policy at the policy created for target         Image: Comparity of the policy of the policy at the policy at the policy at the policy created for target       Image: Comparity of the policy at the policy at the policy                                                                                                    |            | Clou   | d App Security                                                                                                    |
|----------------------------------------------------------------------------------------------------|------------|--------|----------------------------------------------------------------------------------------------------|
| Add       Delete       Copy       Run Manual Scan       Internal Domains         Priority <ul> <li>Policy</li> </ul> Exchange Online Policies <li>Blocked Lists for Exchange Online enabled</li> <li>Image: Default Microsoft Exchange Online Policy ATP</li> <li>Image: Default Microsoft Exchange Online Policy ATP</li> <li>Image: Image: Image:</li>                                                                                                    | Dashboard  | A      | dvanced Threat Protection Data Loss Prevention Logs Quarantine Administration                                                                                                    |
| Priority       •       Policy         Exchange Online Policy       Blocked Lists for Exchange Online enabled ()         Image: Construction of the policy of the policy of t                                                                                | Add        | •      | Delete Copy Run Manual Scan Internal Domains                                                                                                    |
| Exchange Online Policies       Blocked Lists for Exchange Online enabled       Image: Content of the content of the conten                   | Priority   | 0      | Policy                                                                                                    |
| Image: Control of the control of the control of th | Exchange ( | Online | e Policies Blocked Lists for Exchange Online enabled 🕕                                                                                                    |
| 1       Image: Comparison of the second second          |            |        | ON Default Microsoft Exchange Online Policy ATP                                                                                                    |
| Image: Contract of the second second seco | 1          |        |                                                                                                    |
| 2       TWBUSupport Test         Image: Construction of the point of the point of                                     |            |        | OFF TWBUSupport                                                                                                    |
| Image: Control Default Exchange Online Policy ATP (Monitor Only)         BEFAULT POLICY: Works in monitor mode to scan targets and record detections only. All actions are fixed to PASS and not configurable.         Image: Control Default Exchange Policy ATP         4       DEFAULT POLICY: Policy used if no other policy created for target         Image: Control Default Exchange Online Policy ATP (For Trend Micro XDR Only)         5       Default Exchange Online Policy ATP (For Trend Micro XDR Only)         5       Default Exchange Online Policy ATP (For Trend Micro XDR Console to XDR. This policy cannot be changed manually. It sets all actions to Pass and has the lowest priority.                                                                                                    | 2          |        | TWBUSupport Test                                                                                                    |
| 3       DEFAULT POLICY: Works in monitor mode to scan targets and record detections only. All actions are fixed to PASS and not configurable.         1       OFF Default Exchange Policy ATP         4       DEFAULT POLICY: Policy used if no other policy created for target         1       ON       Default Exchange Online Policy ATP (For Trend Micro XDR Only)         5       DEFAULT POLICY: Policy used to connect Trend Micro XDR for threat visibility and investigation. After it is enabled, Cloud App Security sends email activity data of users specified in the Email Account Inventory app on the XDR console to XDR. This policy cannot be changed manually. It sets all actions to Pass and has the lowest priority.                                                                                                    |            |        | OFF Default Exchange Online Policy ATP (Monitor Only)                                                                                                    |
| Image: Control of the sector of the sector of the secto | 3          |        | DEFAULT POLICY: Works in monitor mode to scan targets and record detections only. All actions are fixed to PASS and not configurable.                                                                                                    |
| 4       DEFAULT POLICY: Policy used if no other policy created for target         Image: Default Exchange Online Policy ATP (For Trend Micro XDR Only)         5       DEFAULT POLICY: Policy used to connect Trend Micro XDR for threat visibility and investigation. After it is enabled, Cloud App Security sends email activity data of users specified in the Email Account Inventory app on the XDR console to XDR. This policy cannot be changed manually. It sets all actions to Pass and has the lowest priority.                                                                                                    |            |        | OFF Default Exchange Policy ATP                                                                                                    |
| <ul> <li>Default Exchange Online Policy ATP (For Trend Micro XDR Only)</li> <li>DEFAULT POLICY: Policy used to connect Trend Micro XDR for threat visibility and investigation. After it is enabled, Cloud App Security sends email activity data of users specified in the Email Account Inventory app on the XDR console to XDR. This policy cannot be changed manually. It sets all actions to Pass and has the lowest priority.</li> </ul>                                                                                                    | 4          |        | DEFAULT POLICY: Policy used if no other policy created for target                                                                                                    |
| 5 DEFAULT POLICY: Policy used to connect Trend Micro XDR for threat visibility and investigation. After it is enabled, Cloud App Security sends email<br>activity data of users specified in the Email Account Inventory app on the XDR console to XDR. This policy cannot be changed manually. It sets all<br>actions to Pass and has the lowest priority.                                                                                                    |            |        | Default Exchange Online Policy ATP (For Trend Micro XDR Only)                                                                                                    |
|                                                                                                    | 5          |        | DEFAULT POLICY: Policy used to connect Trend Micro XDR for threat visibility and investigation. After it is enabled, Cloud App Security sends emai<br>activity data of users specified in the Email Account Inventory app on the XDR console to XDR. This policy cannot be changed manually. It sets all<br>actions to Pass and has the lowest priority. |

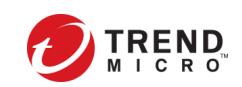

## 如何將CAS從Vision One Disconnect

### 1. 至Manage Mailbox Sensors

6

| Trend Micro Vision One <sup>™</sup> Email Account Inventory |                                                                                                    |                  |                                                                                                    |        |
|-------------------------------------------------------------|----------------------------------------------------------------------------------------------------|------------------|----------------------------------------------------------------------------------------------------|--------|
| Manage Mailbox Sensors Active mailbox sensors: 3            | Manage Email Accounts                                                                                                    |                  |                                                                                                    | x      |
| Users / Groups ¢                                            | Move mailboxes to the Selected Accounts list to automatically begin<br>alerting. Removing a mailbox from the Selected Accounts list stops th | sending activity | y data to Trend Micro for state-of-the-art threat detectio<br>collection and removes collected data. | on and |
| 욨All Users/Groups                                           | Available Users / Groups (3)          Search       Q.         All Users / Groups       \$?, All Users/Groups                                 |                  | Selected Accounts<br>ନି: All Users/Groups                                                            |        |
| 2. 將所有Mailbox移除                                             |                                                                                                    |                  |                                                                                                    |        |
| © 2019 Trend Micro Inc.                                     |                                                                                                    |                  | Save                                                                                                 |        |

## 如何將CAS從Vision One Disconnect

• 顯示為No XDR sensors enable on mailboxes

|                                                                             | ن UTC+08:00                                                              |
|-----------------------------------------------------------------------------|--------------------------------------------------------------------------|
| Manage Mailbox Sensors Active mailbox sensors: 0                            | Ν                                                                        |
| Users / Groups 💲                                                            | Email address 💲                                                          |
|                                                                             |                                                                          |
| No XDR sensors enabl                                                        | led on mailboxes                                                         |
| Select mailboxes to enable XDR sensors. The sensor sends activity data dire | ectly to Trend Micro for state-of-the-art threat detection and alerting. |
| Manage Mailbo                                                               |                                                                          |
|                                                                             |                                                                          |

#### • CAS上的Policy也會disable

#### OFF Default Exchange Online Policy ATP (For Trend Micro XDR Only) DEFAULT POLICY: Policy used to connect Trend Micro XDR for threat visibility and investigation. After it is enabled, Cloud App Security sends email activity data of users specified in the Email Account Inventory app on the XDR console to XDR. This policy cannot be changed manually. It sets all actions to Pass and has the lowest priority.

All Users

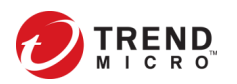

5

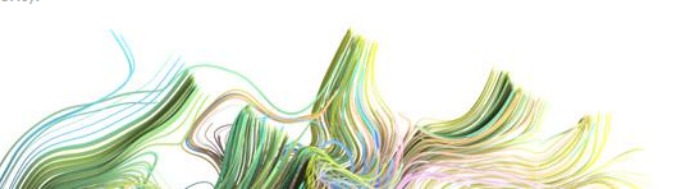

## 如何將CAS從Vision One Reconnect

## • 重新加回Mailbox

| Aanage Email Accounts                                                                                                    |                                     |                                                                                        |                  |
|----------------------------------------------------------------------------------------------------|-------------------------------------|----------------------------------------------------------------------------------------|------------------|
| fove mailboxes to the Selected Accounts list to automatically begin<br>lerting. Removing a mailbox from the Selected Accounts list stops th | sending activit<br>ne activity data | v data to Trend Micro for state-of-the-art thre collection and removes collected data. | at detection and |
| Available Users / Groups (3)                                                                                                    |                                     | Selected Accounts                                                                      |                  |
| Search Q                                                                                                    |                                     | 糸 All Users/Groups                                                                     |                  |
| All Users / Groups                                                                                                    |                                     |                                                                                        |                  |
| ・ □ 糸 All Users/Groups                                                                                                    |                                     |                                                                                        |                  |
|                                                                                                    |                                     |                                                                                        |                  |
|                                                                                                    |                                     |                                                                                        |                  |
|                                                                                                    |                                     |                                                                                        |                  |
|                                                                                                    |                                     |                                                                                        |                  |
|                                                                                                    |                                     |                                                                                        |                  |
|                                                                                                    |                                     |                                                                                        |                  |
|                                                                                                    |                                     |                                                                                        |                  |
|                                                                                                    |                                     |                                                                                        |                  |
|                                                                                                    |                                     |                                                                                        |                  |
|                                                                                                    |                                     |                                                                                        | Save Cancel      |
|                                                                                                    |                                     |                                                                                        |                  |
| end Micro Inc.                                                                                                    |                                     |                                                                                        |                  |

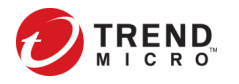